## Uso dell'assistenza focalizzazione

Viene tracciato il contorno del soggetto a fuoco con una linea colorata per ottenere una focalizzazione più precisa.

1 Toccare il menu.

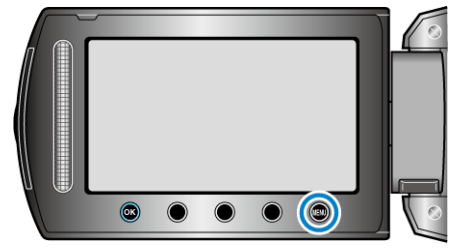

2 Selezionare "IMPOSTAZIONE MANUALE" e toccare .

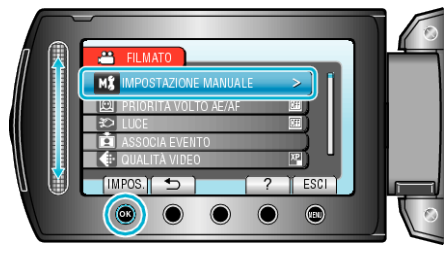

3 Selezionare "AIUTO MESSA A FUOCO" e toccare @.

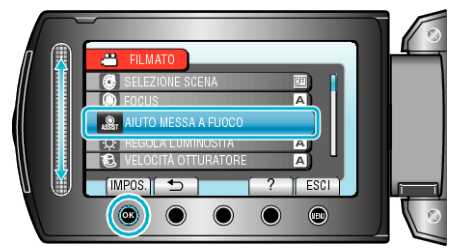

4 Regolare la messa a fuoco con il dispositivo di scorrimento.

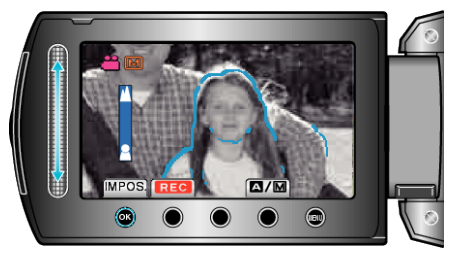

**5** Toccare **(e)** per confermare.

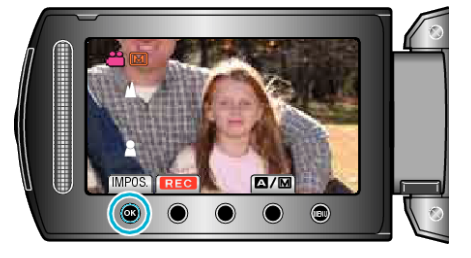

## NOTA:-

• L'immagine passa in bianco e nero mentre viene visualizzata la linea di contorno dell'oggetto a fuoco nel colore selezionato. Cambiare il colore della linea di contorno se questa è difficile da vedere.